# بولسأ مادختساب تافلملا ليزنت/ليمحت SCP وأ TFTP وأ USB بلطتي ال :WebUI

#### تايوتحملا

| <u>ەمدەملا</u>                      |
|-------------------------------------|
| <u>ةلكشمل.</u>                      |
| <u>قي، اس أل ا ت اب ل طت مل ا</u>   |
| <u>نيوكتل ا</u>                     |
| <u>1. IP HTTP</u>                   |
| <u>WebUI ىلا لوصول ا P ناونع .2</u> |
| <u>قيالحملاا ققداصملاا 3.</u>       |
| <u>ل.يمعلا دادعا .4</u>             |
| <u>WebUI ىل  لوخدل  لييچست .5</u>   |
| تافل ملرا لريمجت/لريزينت .6         |

## ةمدقملا

تالوحم ىلع تافلملا لقنل ةيديلقت ريغ ةقيرط دنتسملا اذه فصي Catalyst switches. نم فيفختلا ىلٍ ثيدح لحك بيولا ربع (GUI) ةيموسرلا مدختسملا ةهجاو مادختسإ يدؤي مذه تافلملا لقن تالكشم.

### ةلكشملا

لقنل TFTP لثم ةيديلقتلا قرطلا مادختسإ دنع ظوحلم دحت كانه ،تاكبشلا تائيب يف ددعتم ةيمستلا ليوحت طابترا لالخ نم TFTP مداخ ليصوت دنع ،ديدحتلا هجو ىلعو .فلملا ةءافكلا مدع ىلإ يدؤي امم ،ريبك لكشب ةجلاعملا ةعس ضفخ متي ،(MPLS) تالوكوتوربلا الح بلطتيو ةيتايلمع تايدحت ضفخنملا جاتنإلاا اذه حرطي .تانايبلا لقن يف تاريخأتلاو بسانملا القول يفو ةيلاعف تافلملا لقن تايلمع نامضل اليدب

## ةيساسألا تابلطتملا

لاصتالا بيلاسأو Catalyst 9k ةلسلسلا نم تالوحملل يساسألا مەفل.

### نيوكتلا

#### 1. IP HTTP

لعفلاب اذه نيوكت بجي ،يضارتفا لكشب .أ.

.رمألاا show run∣in http# رادصإ لالخ نم ققحتا كنكمي .ب

Switch(config)#ip http server Switch(config)#ip http authentication local Switch(config)#ip http secure-server

2. كلإ لوصول IP اناونع WebUI

. ةرادإلا ةەجاو ىلع IP ناونع نيوكت كنكمي.

interface GigabitEthernet0/0 vrf forwarding Mgmt-vrf ip address 192.168.2.1 255.255.255.0 speed 1000 negotiation auto

ب. تيرهاظ لوحم ةهجاو يلع IP ناونع نيوكت اضيأ كنكمي .ب

interface Vlan1 ip address 192.168.1.1 255.255.255.0

#### ةيلحملا ةقداصملا .3

a. ةادألا تذفن in order to تالكش تنك يغبني ةملكو username يلحم ،تلمعتسا نوكي ip http authentication local نأ امب.

. Switch(config)#username cisco privilege 15 secret cisco . يلحم ةقداصم مدختسم نيوكتل لااثم .ب

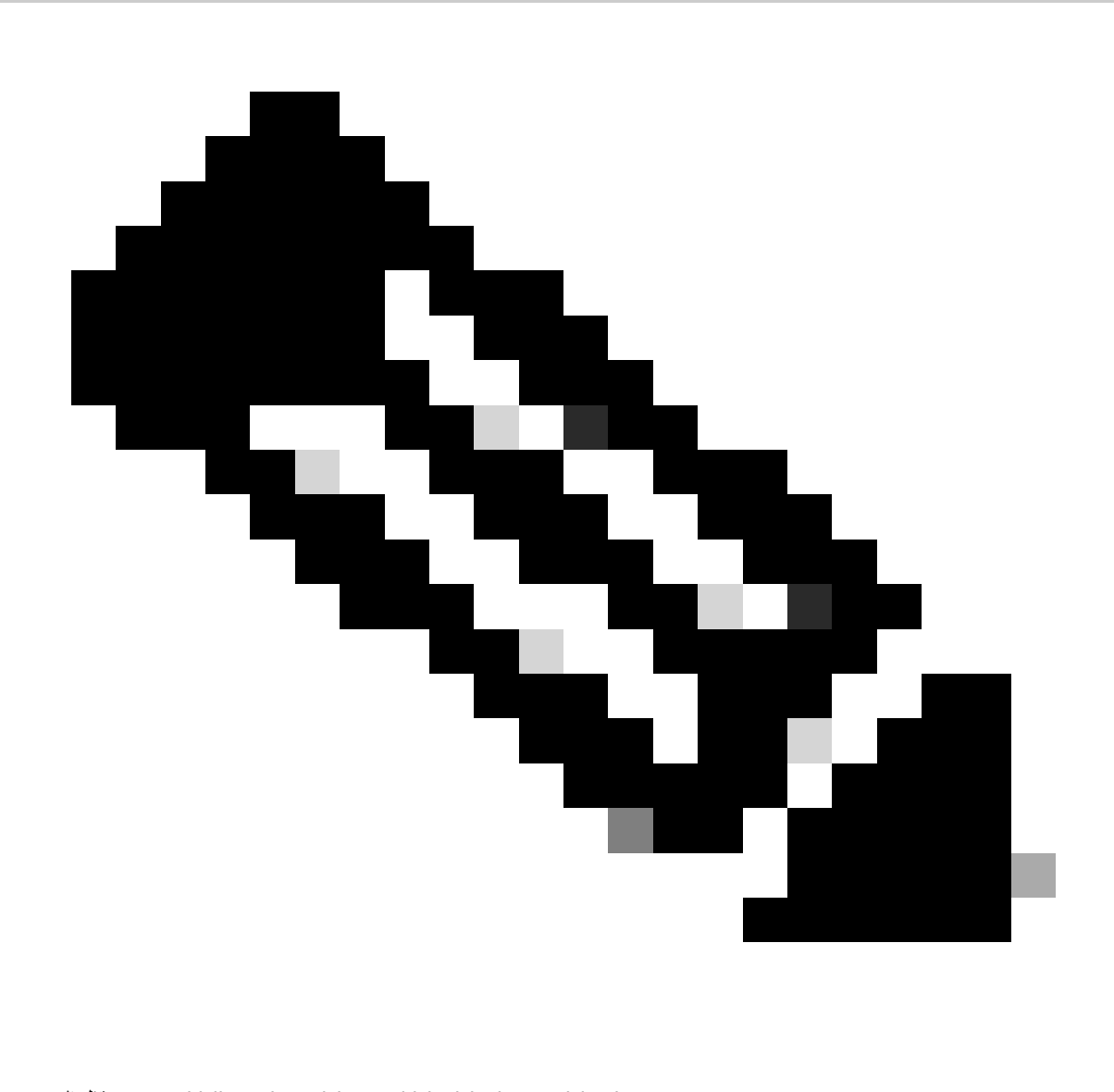

نيوكتلاو ةبقارملا ىلإ لوصولا 15 زايتمالا كحنمي :<del>نظح</del>الم. طقف ةبقارملا ىلإ لوصولاب حمسي (زايتمالا رايخ فذح وأ) 14 - 1 زايتمالا.

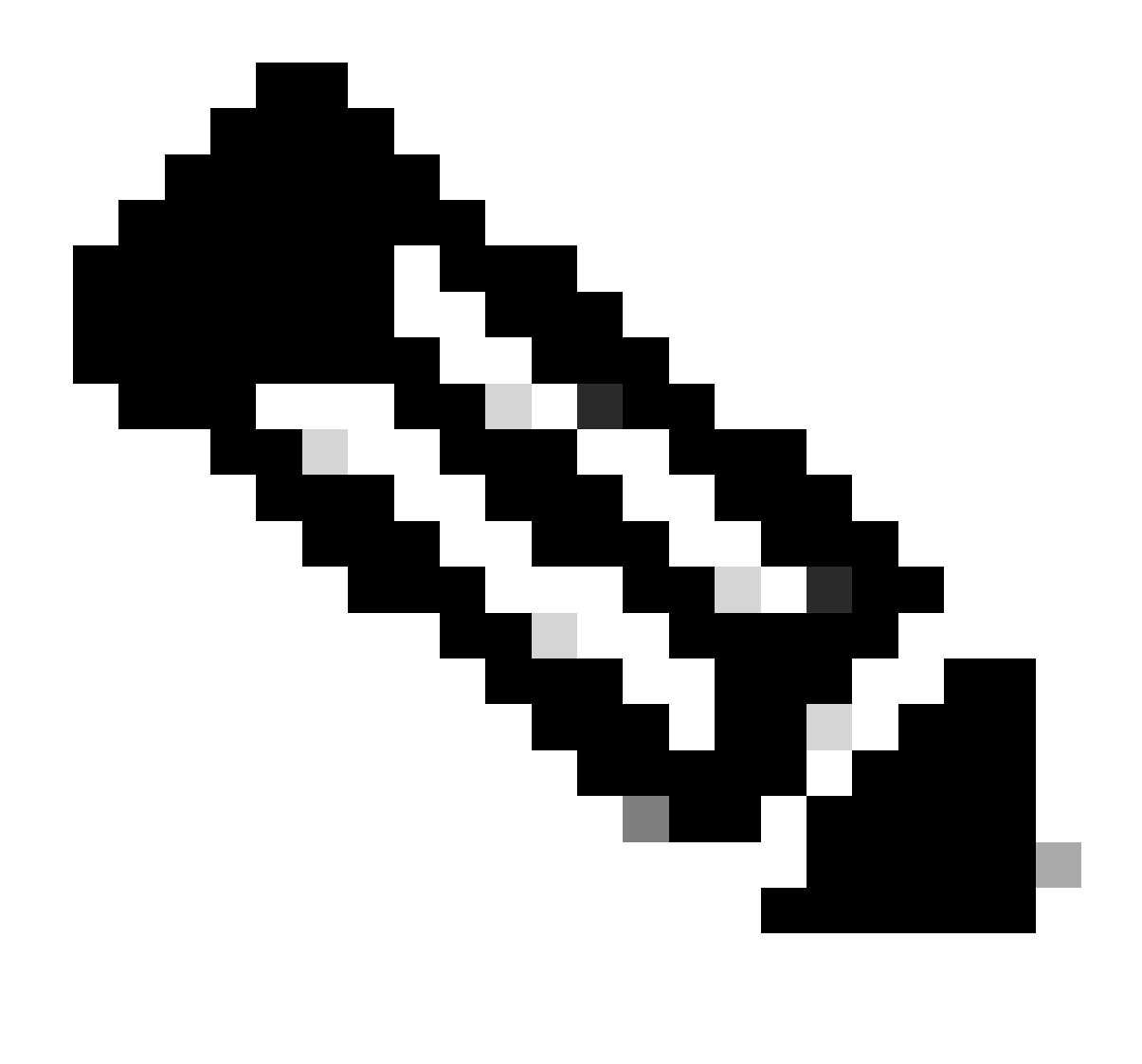

الإ (لوحملل يلسلستلا مقرلا) رورملا ةملكو (Cisco/WebUI) يضارتفالا مدختسملا مسا مادختسا متي ال :<del>تظر</del>الم رفص مويلا نيوكتل.

ليمعلا دادعإ .4

ةيناكمإ رفوت وأ ميلإ لوصولا لواحت يذلا WebUI ل IP ناونعل امسفن ةيعرفلا ةكبشلا لخاد دوجوم ليمعلا نأ نم دكأت .أ (قيضارتفالا قباوبلا قعومجم عم) قرادإلا قمجاو علإ لوصولا

.طشنلاا وضعلا لالخ نم متي لاصتالا نأ نم دكأتف ،رركتم دادعإب لاصتالل ةرادإلا ةهجاو مدختست تنك اذإ .ب

.تباث لكشب Windows زاهجل ليمع نيوكتل لاثم يلي اميف .ج

| Internet Protocol Version 4 (TCP/IPv4)                                                                                                    | Properties    | Х   |  |  |  |  |  |  |  |  |  |  |  |
|----------------------------------------------------------------------------------------------------|---------------|-----|--|--|--|--|--|--|--|--|--|--|--|
| General                                                                                                    |               |     |  |  |  |  |  |  |  |  |  |  |  |
| You can get IP settings assigned automatically if your network supports<br>this capability. Otherwise, you need to ask your network administrator<br>for the appropriate IP settings. |               |     |  |  |  |  |  |  |  |  |  |  |  |
| Obtain an IP address automatically                                                                                                    |               |     |  |  |  |  |  |  |  |  |  |  |  |
| Ouse the following IP address:                                                                                                    |               |     |  |  |  |  |  |  |  |  |  |  |  |
| IP address:                                                                                                    | 192.168.1.3   |     |  |  |  |  |  |  |  |  |  |  |  |
| Subnet mask:                                                                                                    | 255.255.255.0 |     |  |  |  |  |  |  |  |  |  |  |  |
| Default gateway:                                                                                                    | 192.168.1.1   |     |  |  |  |  |  |  |  |  |  |  |  |
| Obtain DNS server address automatically                                                                                                    |               |     |  |  |  |  |  |  |  |  |  |  |  |
| Use the following DNS server addr                                                                                                    | resses:       | - 1 |  |  |  |  |  |  |  |  |  |  |  |
| Preferred DNS server:                                                                                                    |               |     |  |  |  |  |  |  |  |  |  |  |  |
| Alternate DNS server:                                                                                                    |               |     |  |  |  |  |  |  |  |  |  |  |  |
| ✓ Validate settings upon exit Advanced                                                                                                    |               |     |  |  |  |  |  |  |  |  |  |  |  |
|                                                                                                    | OK Cancel     |     |  |  |  |  |  |  |  |  |  |  |  |

5. ىلإ لوخدلا ليجست WebUI

زاهجلاب صاخلا WebUI ىلإ لوخدلا ليجستل ةمزاللا تانيوكتلا عيمج كيدل نوكت ،اذه نيوكت دعب .أ

. WebUI ل ەنيوكتب تمق يذلا IP ناونع بتكاو تنرتنإلا ضرعتسم ىلإ لوصولاب مق .ب

.192.168.1.1 مادختسإ متي ،لاثملا اذه يف .ج

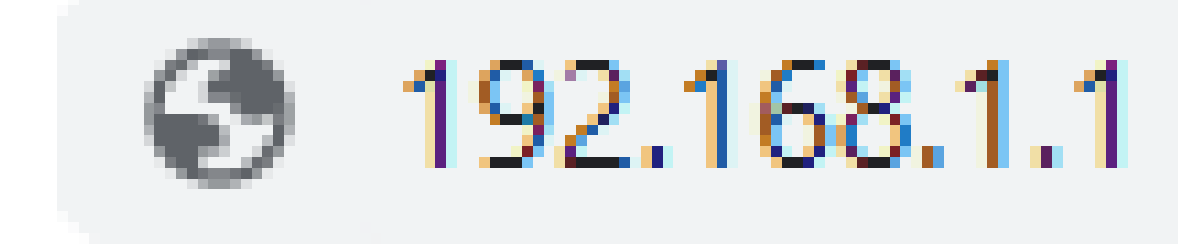

يلي ام ىرت ،اقبسم اەنيوكت مت يتلا لوخدلا ليجست دامتعا تانايبو IP ناونع لاخدا دعب .د

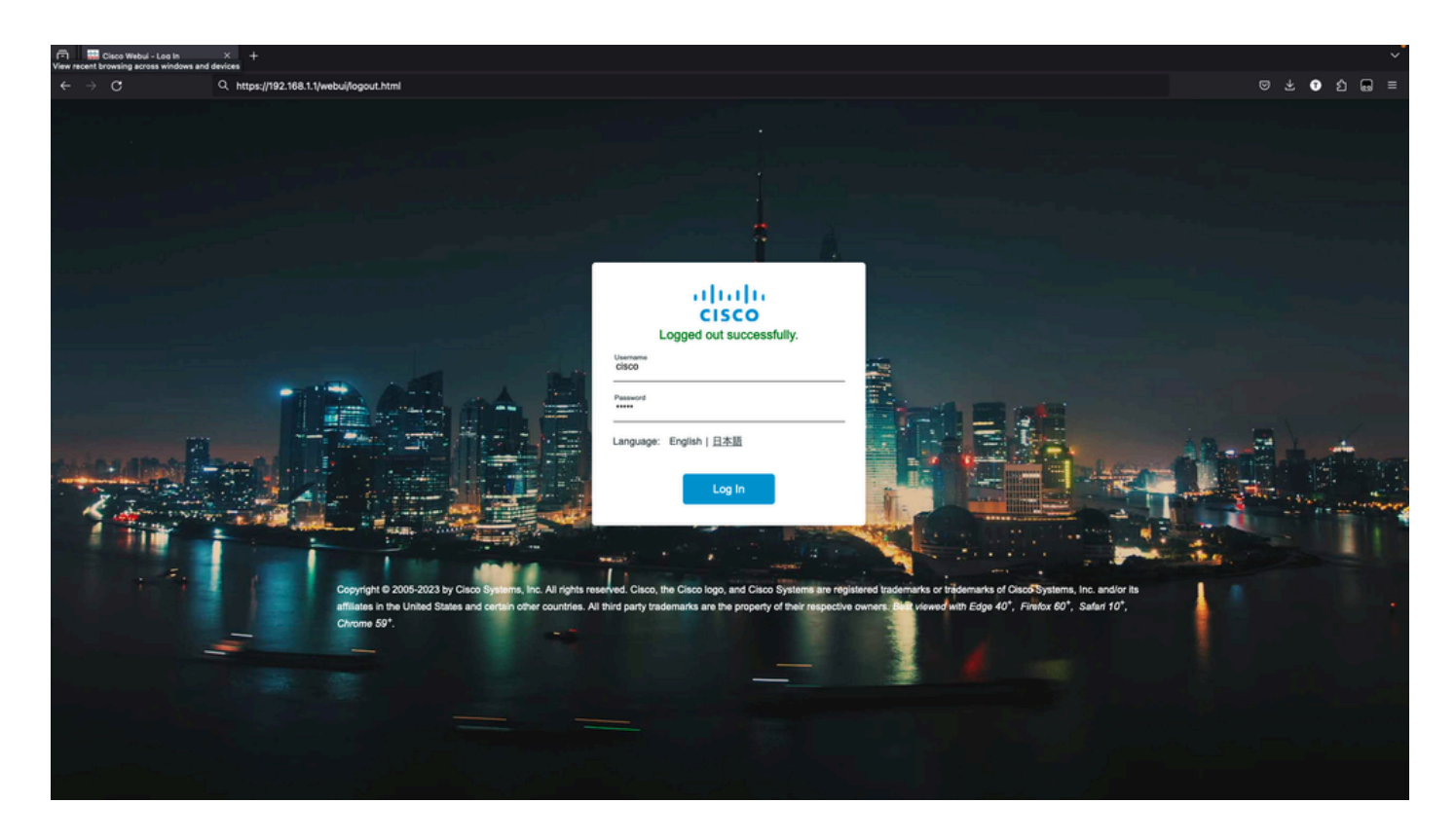

يه لوخدلا ليجست ةحفص .ةلحرملا هذه يف WebUI دل لماكلا لوصولا قح كيدل نوكي نأ بجي .ه

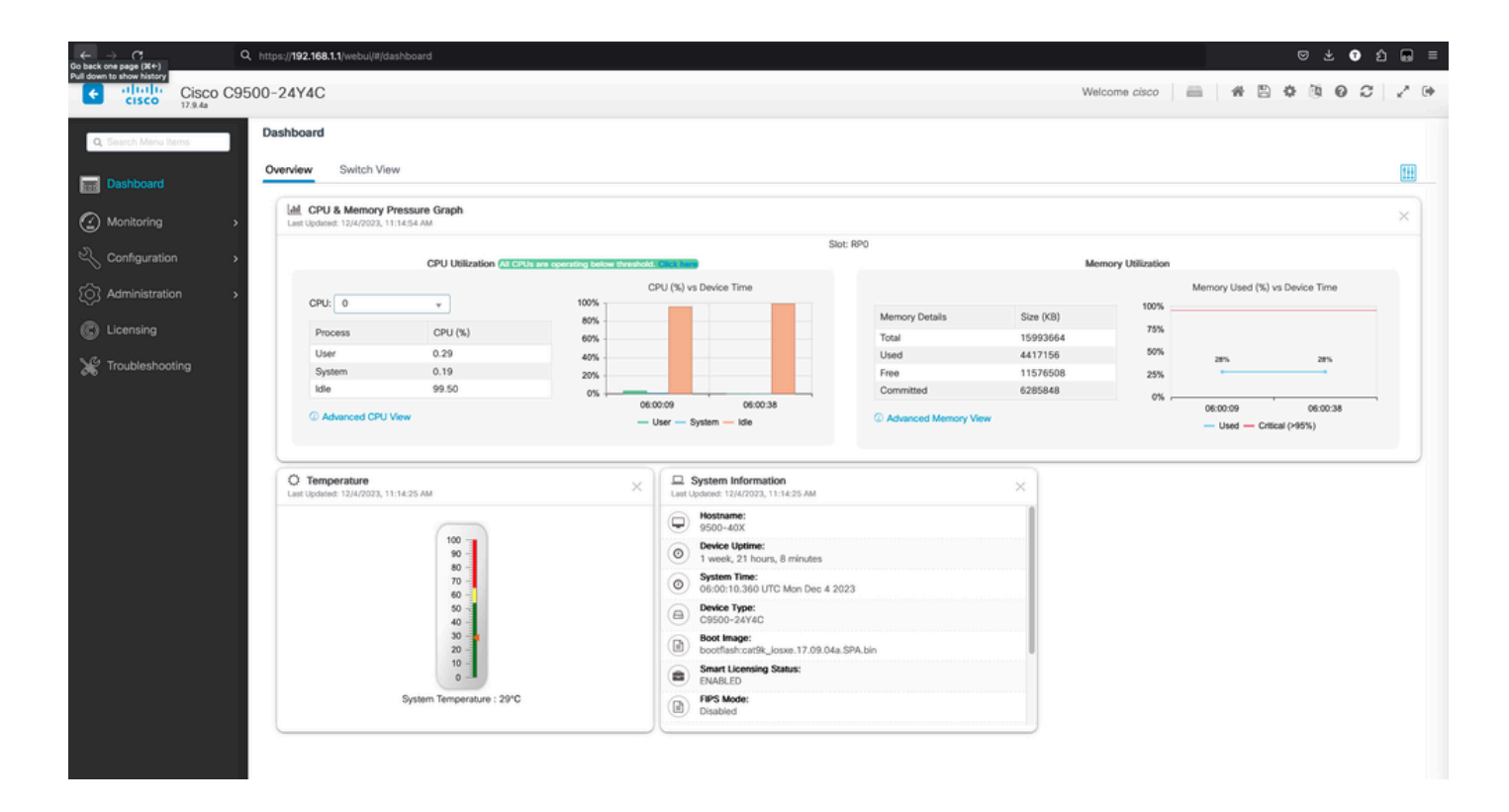

تافلملا ليمحت/ليزنت .6

أقطقط Administration > Management > File Manager.

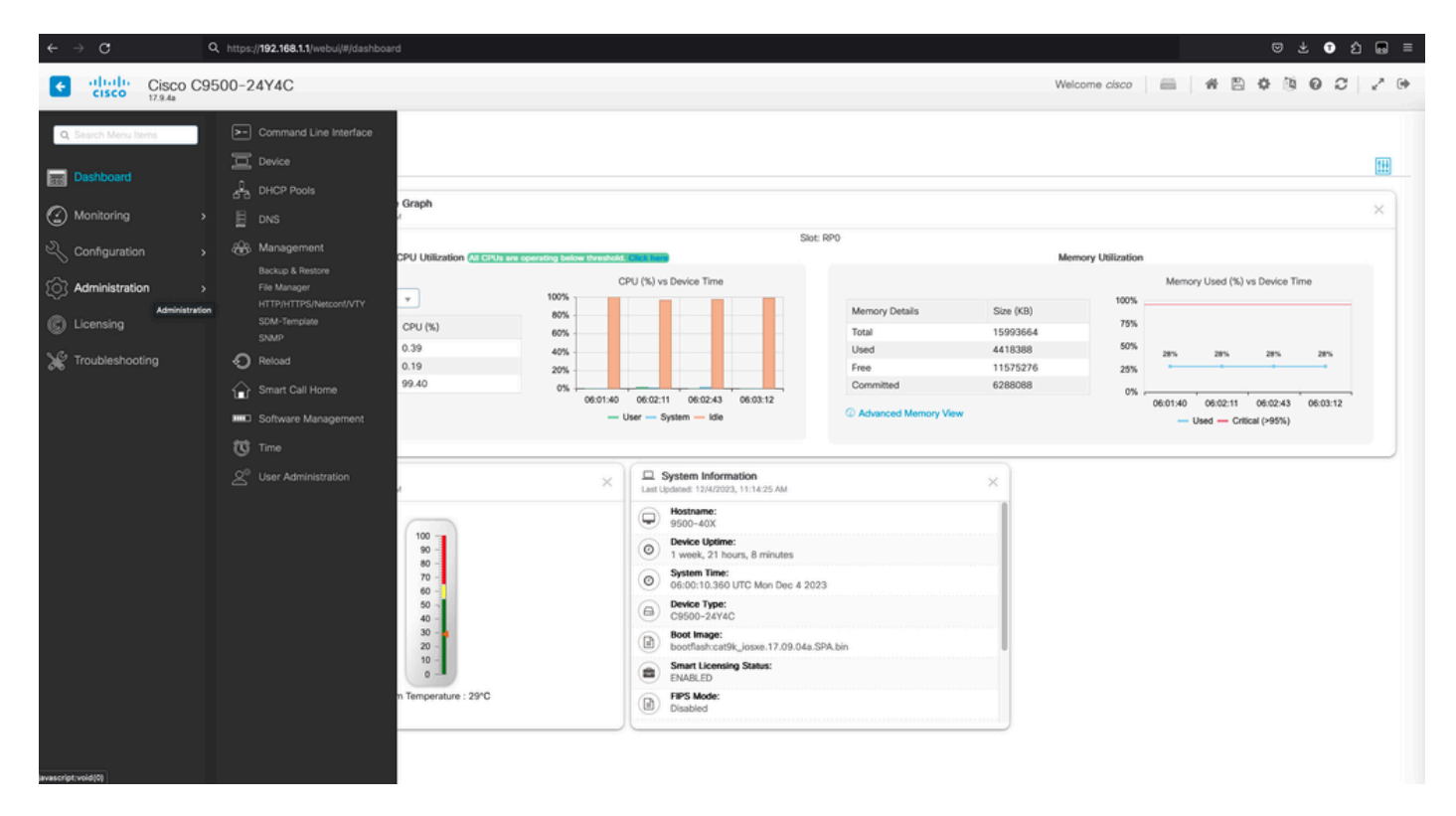

ب. يا قوف رقنا) يلي امك ليزنتلا ةحفص ودبت .ب

| $\leftarrow \rightarrow \mathbf{G}$ | Q. https://192.168.1.1/webul/#/dashboard                      |                      |     |           | ර ර 🖬               |   |
|-------------------------------------|---------------------------------------------------------------|----------------------|-----|-----------|---------------------|---|
| Cisco Cisco                         | C9500-24Y4C                                                   | Welcome <i>cisco</i> | * * | * * *     | 0 2                 | • |
| Q. Search Menu Items                | Administration • > Management • > File Manager                |                      |     |           |                     |   |
| Dashboard                           | ★ ← C<br>Enter file or Directory name for search           Go |                      |     |           |                     |   |
| Monitoring                          | >                                                             |                      |     | Search he | ider 🚺 🚨 uplo<br>re | a |
| Configuration                       | <b>&gt;</b>                                                   |                      |     |           |                     |   |
| O Administration                    |                                                               |                      |     |           |                     |   |
| C Licensing                         | booffash                                                      |                      |     |           |                     |   |
| X Troubleshooting                   |                                                               |                      |     |           |                     |   |
|                                     | 1 Items                                                       |                      |     |           |                     |   |
|                                     |                                                               |                      |     |           |                     |   |

#### Boot flash: ةركاذ تايوتحم ضرع متي .ج

| Cisco Cisco C        | C9500-24Y4C                                                         |                   |           |             |             |             |                            |              |            |            | Welcome            | e cisco 🛛 📾 | # 8                | 0000           | 2.0       |
|----------------------|---------------------------------------------------------------------|-------------------|-----------|-------------|-------------|-------------|----------------------------|--------------|------------|------------|--------------------|-------------|--------------------|----------------|-----------|
| Q: Search Menu Items | Q, Search Meru Beres Administration - > Management - > File Manager |                   |           |             |             |             |                            |              |            |            |                    |             |                    |                |           |
| 📷 Dashboard          | # + C<br>bootflash:                                                 |                   |           |             |             |             | Go                         |              |            |            |                    |             |                    |                |           |
| Monitoring           | >                                                                   |                   |           |             |             |             |                            |              |            |            |                    |             |                    | Sew Folder     | 2. upload |
| Configuration        | •                                                                   |                   |           |             |             |             |                            |              |            |            |                    |             |                    | Search here    | <u> </u>  |
| O Administration     | •                                                                   |                   |           |             |             |             |                            |              |            |            |                    | L           |                    | -              |           |
| C Licensing          | dope_hist                                                           | rdope_out.tx<br>1 | rdope.log | lot.og/_lva | memleak.tcl | fp_cc_crash | dc_profile_di<br>r         | tech_support | moelog.txt | evt_handl_ | boothelper.lo<br>g | g.old       | mode_event<br>_log | SHARED-<br>IOX |           |
| Y Troubleshooting    | (17,0054.                                                           | one               | Thot      | Rysreport   | sd          | core        | catRP. Josse.<br>17.03.06. |              |            |            |                    |             |                    |                |           |
|                      | 21 Items                                                            |                   |           |             |             |             |                            |              |            |            |                    |             |                    |                |           |
|                      |                                                                     |                   |           |             |             |             |                            |              |            |            |                    |             |                    |                |           |

ليزنتلل رايخ كانەو **فىلە** ىلإ لقتنا ،فلم يأ ليزنت لجأ نم .د.

| ← → O                | Q, https://192.168.1                           | .1/webui/#/dashbo | ard       |            |             |             |                                 |                                     |            |            |        |       |      | ⊚ ± €       | ර 📾 =    |
|----------------------|------------------------------------------------|-------------------|-----------|------------|-------------|-------------|---------------------------------|-------------------------------------|------------|------------|--------|-------|------|-------------|----------|
| Cisco Cisco C        | isco C9500-24Y4C Welcome cisco                 |                   |           |            |             |             |                                 |                                     |            |            |        |       |      |             | 2.0      |
| Q. Search Menu Items | Administration - > Management - > File Manager |                   |           |            |             |             |                                 |                                     |            |            |        |       |      |             |          |
| Dashboard            | # ← C<br>bootflash:                            |                   |           |            |             |             | Go                              |                                     |            |            |        |       |      |             |          |
| Monitoring           | *                                              |                   |           |            |             |             | _                               |                                     |            |            |        |       |      | Search here | 2 upload |
| Configuration        | •                                              |                   |           |            |             |             |                                 |                                     |            |            |        |       |      |             |          |
| Administration       | > <b>•</b>                                     |                   |           | Ľ          |             |             |                                 |                                     |            |            |        | Ľ     | Ľ    | -           |          |
|                      | dope_hist                                      | rdope_out.bx<br>t | rdope.log | #4_lpc.tol | memieak.tcl | lp_cc_crash | dc_profile_di<br>f              | tech_support                        | moelog.bit | evt_handl. | g<br>g | g.old | _log | IOX         |          |
| X Troubleshooting    | (687), 4940.<br>1709.04.                       | onep              | Toot      | Bys_report | 85          | core        | cellik, cir Re<br>17.00<br>© Pr | writoad<br>name<br>lete<br>sperties |            |            |        |       |      |             |          |
|                      | 21 Items                                       |                   |           |            |             |             |                                 |                                     |            |            |        |       |      |             |          |
|                      |                                                |                   |           |            |             |             |                                 |                                     |            |            |        |       |      |             |          |

.يولعلا نميألا بناجلا ىلع ليمحتلا رز مدختساً ،يصخشلا رتويبمكلا نم تافلملا ليمحتل .ه

| Cisco Cisco          | co C95 | 00-24Y4C                   |                   |                |              |             |             |                             |              |            |                           | Welcom             | e cisco                | # 8                | 0000           | ~ .     |
|----------------------|--------|----------------------------|-------------------|----------------|--------------|-------------|-------------|-----------------------------|--------------|------------|---------------------------|--------------------|------------------------|--------------------|----------------|---------|
| Q, Search Menu Items |        | Administratio              | n • > Managem     | ent - > File M | lanager      |             |             |                             |              |            |                           |                    |                        |                    |                |         |
| 📰 Dashboard          |        | # ¢ C<br>bootflash:        |                   |                |              |             |             | Go                          |              |            |                           |                    |                        |                    |                |         |
| Monitoring           | >      |                            |                   |                |              |             |             |                             |              |            |                           |                    |                        |                    | Solder         | ±upload |
| 🔧 Configuration      | >      |                            |                   |                |              |             |             |                             |              |            |                           |                    |                        |                    | Search here    | Q       |
| Administration       | ,      |                            |                   | Ŀ              | Ŀ            | ►           |             |                             |              |            | Ŀ                         | Ľ                  | Ŀ                      | L                  | <b>&gt;</b>    |         |
| C Licensing          |        | dope_Nist                  | rdope_out.tx<br>1 | rdope.log      | ev[.jpc.tcl  | memleak.tcl | fp_cc_crash | dc_profile_di<br>f          | tech_support | moelog.txt | boofloader_<br>evt_handl. | boothelper.lo<br>g | boothelper.lo<br>g.old | mode_event<br>_log | SHARED-<br>IOX |         |
| X Troubleshooting    |        | Calify, Josep.<br>1708.04. | crep              | Tox            | Note: Page 1 | sed         | CCF         | Catific Loses.<br>17.03.05. |              |            |                           |                    |                        |                    |                |         |
|                      |        | 21 Items                   |                   |                |              |             |             |                             |              |            |                           |                    |                        |                    |                |         |
|                      |        |                            |                   |                |              |             |             |                             |              |            |                           |                    |                        |                    |                |         |

f. أون العام الي محت متي يت ع<sup>ي</sup>ف قوف رقناو يصخشلا رتويبمكلا نم هليمحت ديرت يذلا فلملا رتخأ Boot Flash مركاذ يل (اةتقومه العام العامي).

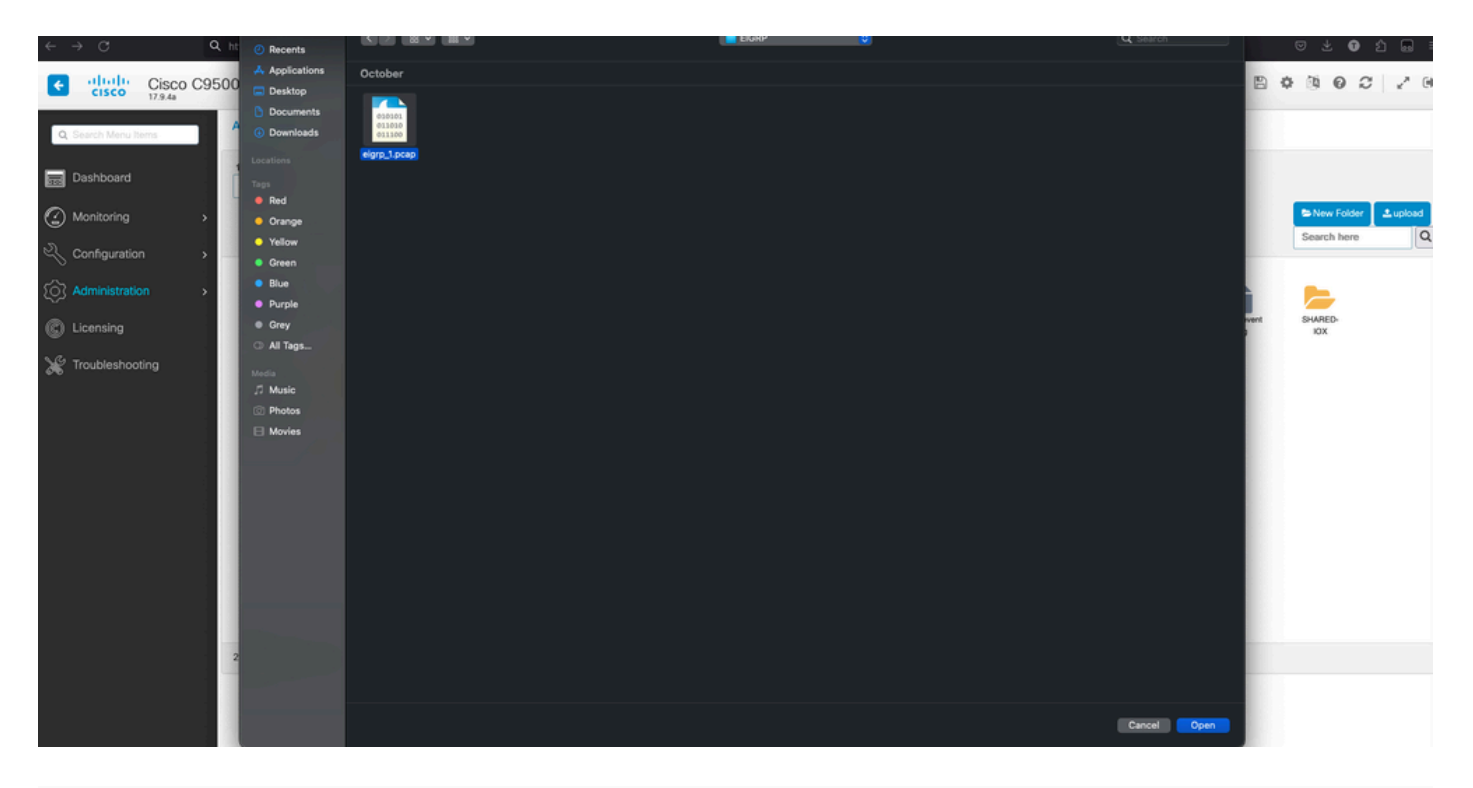

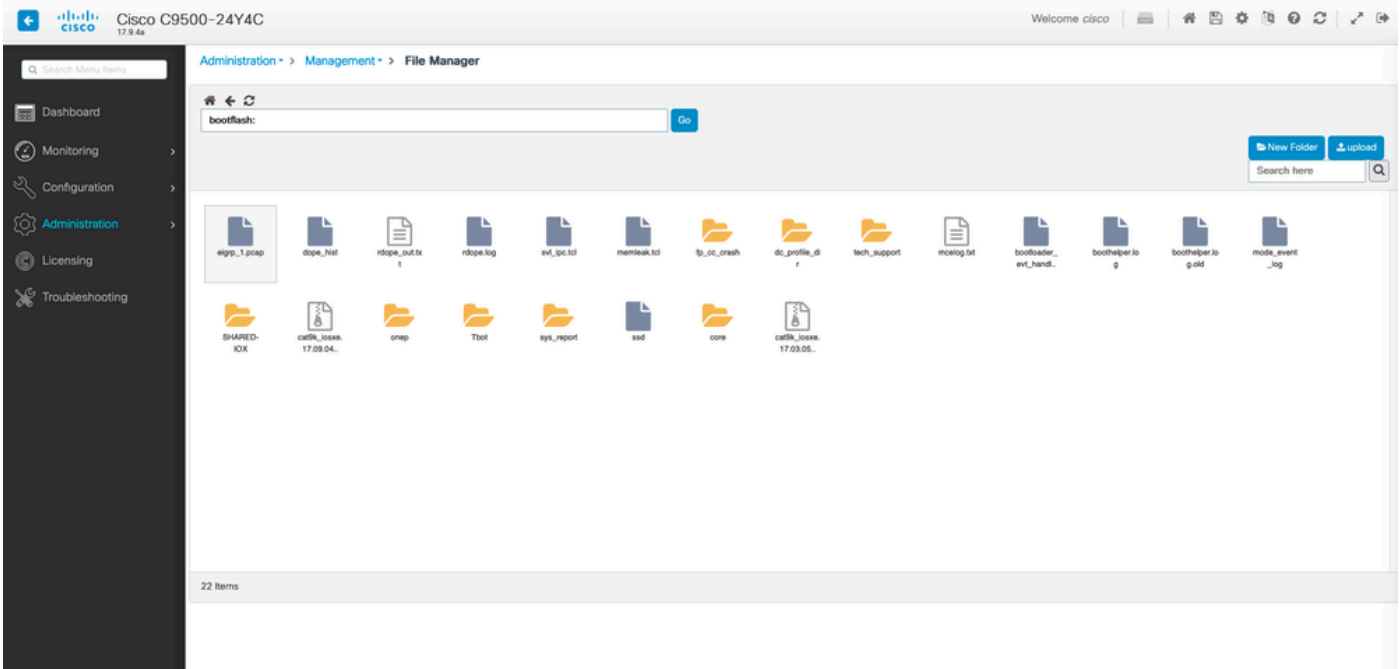

ةمجرتاا مذه لوح

تمجرت Cisco تايان تايانق تال نم قعومجم مادختساب دنتسمل اذه Cisco تمجرت ملاعل العامي عيمج يف نيم دختسمل لمعد يوتحم ميدقت لقيرشبل و امك ققيقد نوكت نل قيل قمجرت لضفاً نأ قظعالم يجرُي .قصاخل امهتغلب Cisco ياخت .فرتحم مجرتم اممدقي يتل القيفارت عال قمجرت اعم ل احل اوه يل إ أم اد عوجرل اب يصوُتو تامجرت الاذة ققد نع اهتي لوئسم Systems الما يا إ أم الا عنه يل الان الانتيام الال الانتيال الانت الما